## INSTRUÇÕES DE ACESSO AOS DOCUMENTOS E SOLICITAÇÕES VIA DIGILIZA

Ao cadastramos sua empresa no sistema e criarmos seu usuário, você receberá um e-mail de boas-vindas, igual a este:

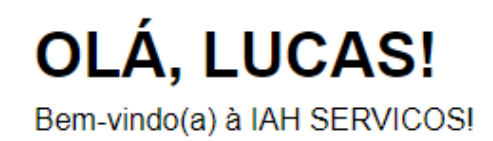

É com grande satisfação que lhe damos as boas-vindas à IAH SERVICOS! Estamos felizes em tê-lo(a) como nosso(a) cliente e esperamos que nossa plataforma, a Digiliza, facilite ainda mais o gerenciamento de documentos.

## Seus dados de acesso

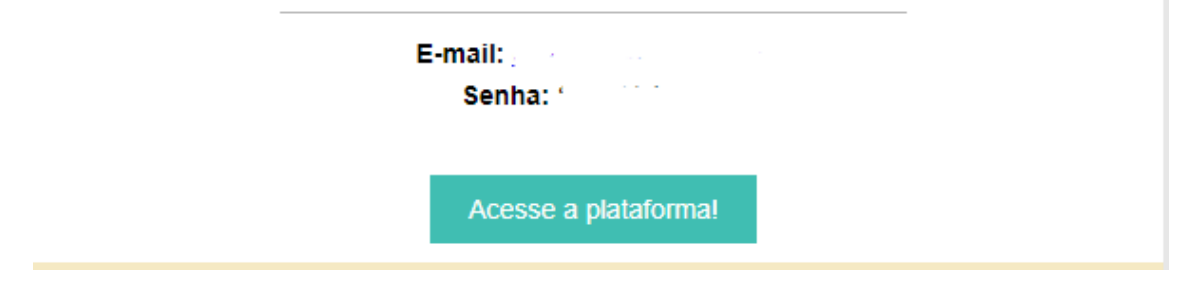

A página principal, após realizar seu login, mostrará diversas informações:

|                                                                   | Página I                           | Inicial                  |                               |                                 |                      |                          |                                    |              |                                                        |                                                         |  |
|-------------------------------------------------------------------|------------------------------------|--------------------------|-------------------------------|---------------------------------|----------------------|--------------------------|------------------------------------|--------------|--------------------------------------------------------|---------------------------------------------------------|--|
| Pigna Inicial     Envio     Envio     Courrentos     Solucitacios | C<br>D<br>2<br>9<br>16<br>23<br>30 | 5<br>3<br>10<br>17<br>24 | j<br>T<br>4<br>11<br>18<br>25 | unho 202<br>9<br>12<br>19<br>26 | 4 Q<br>6 13<br>20 27 | S<br>7<br>14<br>21<br>28 | ><br>S<br>1<br>8<br>15<br>22<br>29 | Solicitações | Não há documentos enviados                             | Recebidos 🕞<br>1<br>• Visadizados<br>• Nais Visadizados |  |
| <ul> <li>Ajuda</li> </ul>                                         |                                    | Nenhun                   | n docum                       | iento rec                       | ebido ne             | sse dia!                 |                                    | ×<br>×       | Nenhuma Solicitação:<br>Andamento 0%.<br>Predizada 0%. |                                                         |  |

Clicando em documentos, você pode visualizar os documentos que já enviamos via sistema para você, sempre que precisar:

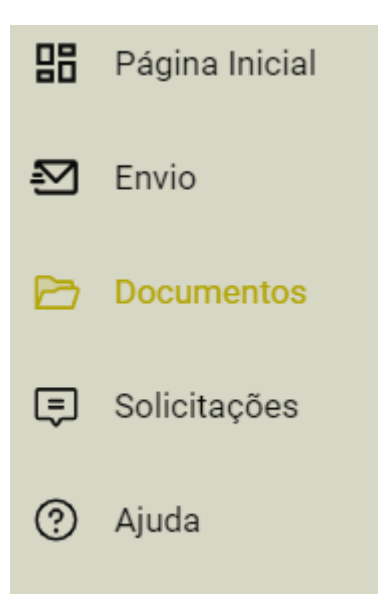

Quando estiver em negrito, significa que o documento ainda não foi visualizado.

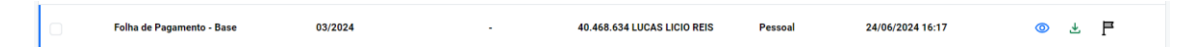

Para nos enviar documentos, como fichas admissionais ou extratos bancários, clique em "Envio", conforme abaixo:

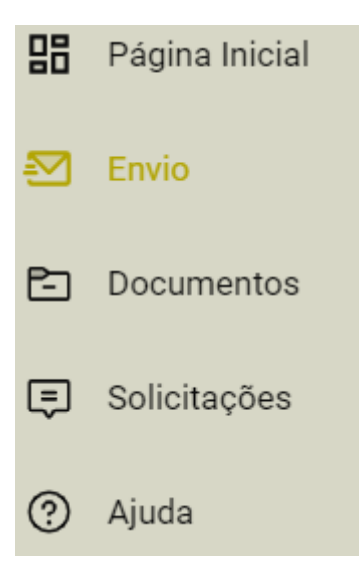

Basta anexar o arquivo, direcionar ao setor correto e informar a competência (mês de referência do documento) e Assunto

| Envio                       |               |                      |
|-----------------------------|---------------|----------------------|
| * Setor                     | * Competência | * Assunto            |
| Contábil                    | × ▼ 05/2024   | Extrato Bancário     |
| * Empresa                   | 2.            | Mensagem             |
| 40.468.634 LUCAS LICIO REIS | × *           | Normal 🛊 B I 🖳 🗄 🚍 🗄 |
| * Anexar documentos         | Total: 1      |                      |
| 87.5 KB<br>20240624164355   |               |                      |
| Enviar                      |               |                      |

Clique em enviar e o documento será enviado para nós.

Caso deseje criar alguma solicitação, basta clicar em "Solicitações"

Essa aba será usada para solicitações diversas: Admissões, demissões, férias, por exemplo. Notas fiscais, Impostos em atraso, alterações contratuais, etc.

| 88  | Página Inicial |
|-----|----------------|
| ₽   | Envio          |
| Ē-) | Documentos     |
| Ę   | Solicitações   |
| ?   | Ajuda          |

Preencha a primeira parte da solicitação e clique em "Continuar"

| Informações                 |              |     |
|-----------------------------|--------------|-----|
| * Documento                 | * Prioridade |     |
| Emissão de Nota Fiscal      | × v Alta     | × ¥ |
| * Empresa                   |              |     |
| 40.468.634 LUCAS LICIO REIS |              | ××  |
| Continuar                   |              |     |

## Toda solicitação possui campos específicos, preencha-os e clique em "Solicitar"

| * CNPJ ou CPF do seu cliente  Valor Bruto da NF  Descrição dos Serviços  Dados de Pagamento  Demais informações |
|----------------------------------------------------------------------------------------------------|
| Valor Bruto da NF     Sescrição dos Serviços     Dados de Pagamento     Demais informações                      |
| * Valor Bruto da NF                                                                                             |
|                                                                                                    |
|                                                                                                    |
| Dados de Pagamento Demais informações                                                                           |
| Dados de Pagamento Demais informações                                                                           |
| Demais informações                                                                                              |
| Demais informações                                                                                              |
|                                                                                                    |
|                                                                                                    |
|                                                                                                    |
| Enviar pedido de emissão de nota fiscal.                                                                        |
| $ B I \underline{\vee} \models \equiv \equiv \equiv \equiv = = \$ $                                             |
|                                                                                                    |
| 0                                                                                                    |
| Solicitar                                                                                                    |